# **TECH LIBRARY** VR2 OEM IP Control

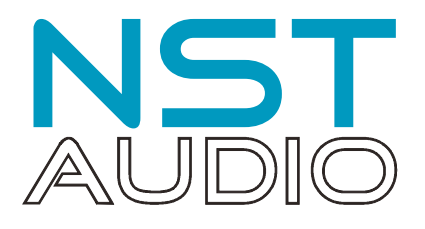

Basic Remote Operation of a Projector (EPSON)

# Introduction

This document assumes the user is familiar with our control application, D-Net.

The VR2 PoE Touch Remote can be used to transmit IP based control strings to operate OEM equipment as well as all NST Audio products.

The IP control implementation is very flexible, and as such, will require prior knowledge of the device to be controlled and its capabilities to be controlled in this manner. All manufacturers of AV equipment who have IP based remote control of their products will of course have to implement a remote protocol to achieve this, but many also implement a layer of "simple remote protocol" for the purposes of OEM control.

A particularly well established area of this is with projectors.

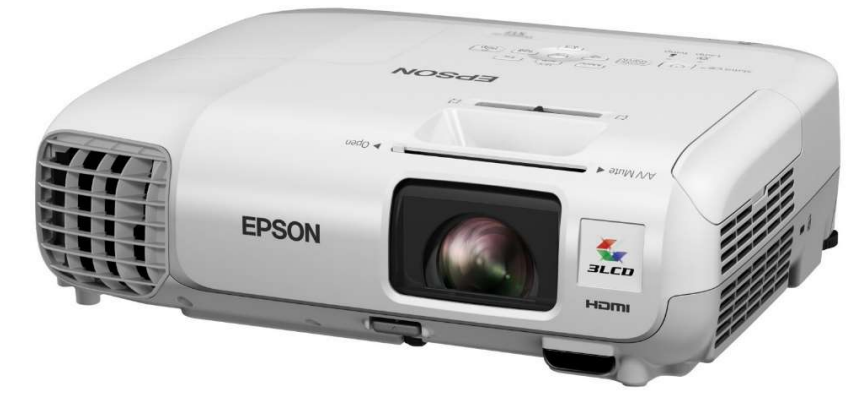

PJLink is a standard for configuring video projectors via a network interface. This was developed by the Data Projector Group within the Japan Business Machine and Information System Industries Association (JBMIA). The aim of the standard is to define a cross-manufacturer and cross-model interface for the configuration and monitoring of video projectors.

Since 2009 the majority of well-known projector manufacturers have included this layer of protocol within their devices firmware allowing many functions to be remote controlled using simple commands.

The list of models that include this protocol is available at

https://pjlink.jbmia.or.jp/english/list.html

If you are intending to implement control of a projector, download the protocol here:

https://pjlink.jbmia.or.jp/english/data\_cl2/PJLink\_5-1.pdf

## Important Note

The specifications of the protocol document are very extensive and not all projectors are capable of all the functions defined within it. Some experimentation may be required to discover what level of functionality any particular model supports. We recommend starting with the most basic functions to establish that you have connected successfully to your particular projector, and then try more advanced operations.

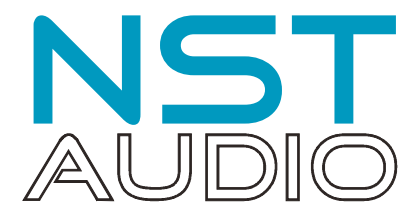

# IP Control Implementation on a VR2 - Start Simple

To establish the method of setting up an IP Control Pane, let's start with a simple command for an NST Audio product.

We will create a pane that will send a "Global Mute" command to a device. It doesn't matter what NST product this is, as they all respond to a "Global Mute" command, and it's possible to see this working on any product (all Mute LEDs on D48, all Clip LEDS on other products), so it's the ideal starting point.

*If you are familiar with the process of configuring an IP pane, you may jump straight to page 9 for the projector control example.* 

All NST Products also support a simple remote protocol layer, and we will use this to test out the system. Documentation about this is available upon request.

Setting up a control pane for IP control follows the same procedure as for other operations. Open D-Net and go online, to discover the VR2 on the network.

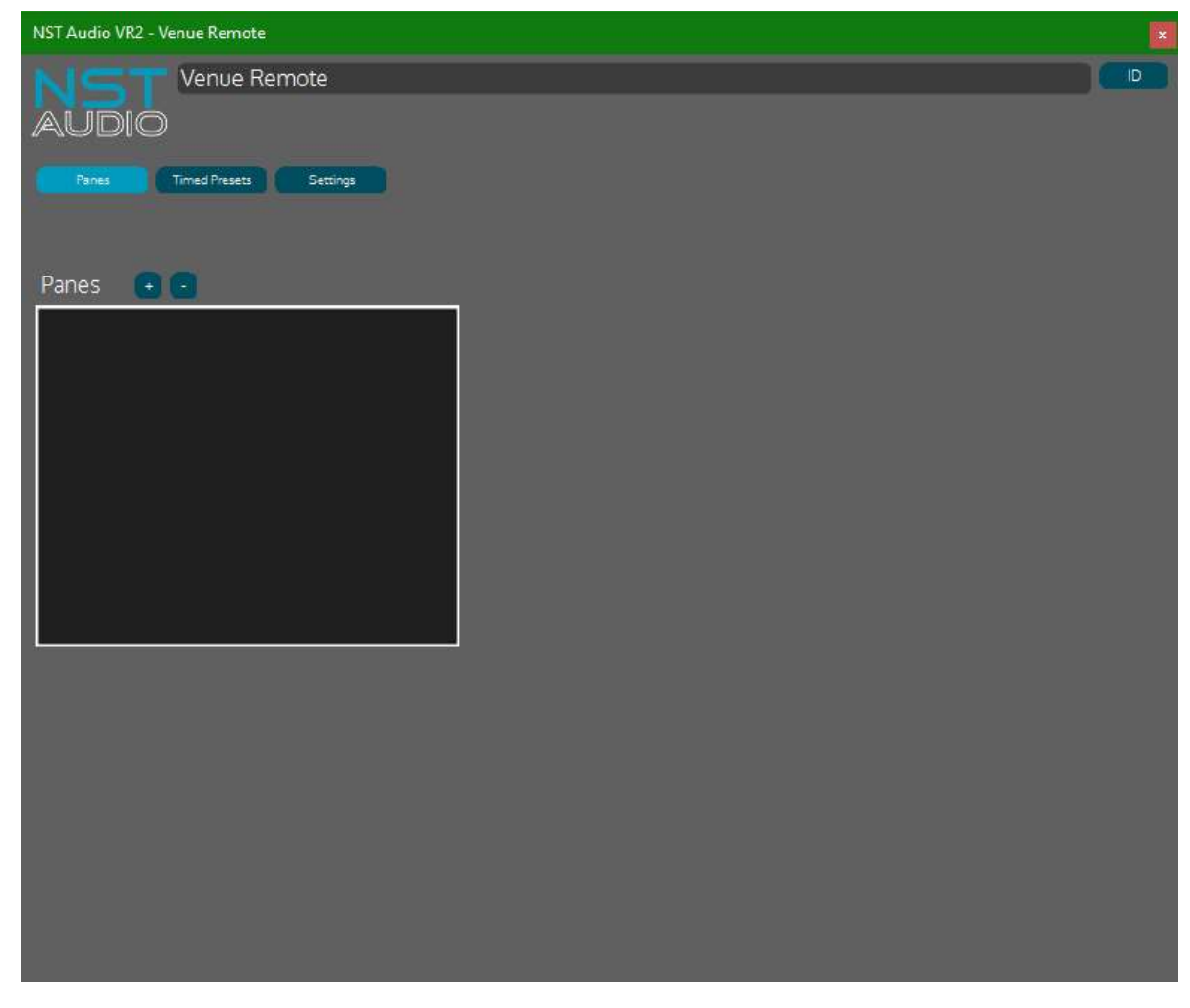

Click on the "+" button above and choose "Add IP Command Pane"

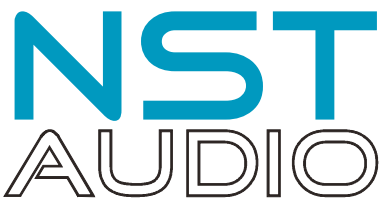

| NST Audio VR2 - Venue Remote |                                                      | ×                |
|------------------------------|------------------------------------------------------|------------------|
| AUDIO Venue Remote           |                                                      |                  |
| Panes Timed Presets Settings | IP Command                                           |                  |
|                              | Pane Colour                                          |                  |
| Panes 💽 🖻                    | Button1 Enable                                       |                  |
|                              | Format Protocol Protocol Protocol Por                | t ( <b>1111)</b> |
|                              | Command                                              |                  |
|                              |                                                      |                  |
|                              |                                                      |                  |
|                              | Format Protocol IP Address 192368:0.00 Por           | t ( <b>1111)</b> |
|                              | Command                                              | ,                |
|                              |                                                      |                  |
|                              | Button 3 Enable                                      |                  |
|                              | Format: Protocol Port IP Address (192.168.0.100 Port | t ( <b>1111)</b> |
|                              | Command                                              | _                |
|                              |                                                      |                  |
|                              |                                                      |                  |
|                              |                                                      |                  |
|                              |                                                      |                  |

Enable two buttons on this pane, label them "OFF" and "ON", and name the pane "Global Mute".

| Panes 🗭 🖸 | OFF Enable                                                  |
|-----------|-------------------------------------------------------------|
|           | Format Hex 🔻 Protocol UDP 💌 IP Address 192.168.0.100 Port 1 |
|           | Command                                                     |
|           |                                                             |
|           | Button 2 Enable                                             |
|           | Format Tex Y Protocol JDP Y IP Address 192.168.0.100 Port 1 |
|           | Command                                                     |
|           |                                                             |
|           | ON Enable                                                   |
|           | Format Hex 🔻 Protocol UDP 💌 IP Address 192.168.0.100 Port 1 |
|           | Command                                                     |
|           |                                                             |

The pane and the labels will update in real time on the VR2.

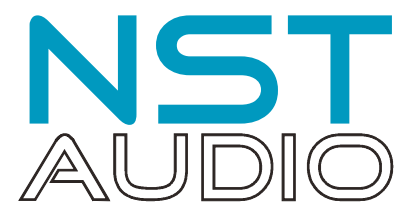

At this point we are ready to set up the control aspects of the pane. We need to know the protocol (UDP or TCP), the transmit port and of course the IP address of the device to be controlled.

Consulting the "Simple Remote Protocol" specification for NST Products we can answer the first two of these:

NST Simple Control Protocol v0.9.doc - 26/05/22

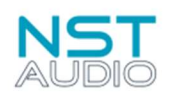

## Requirements

This document applies to the following NST devices and firmware versions,

D48 / ID48 firmware v0.7.0.3xx and above (also any OEM products using a DX1 DSP card)

D48S / ID48S firmware v0.2.0.1xx and above (also any OEM products using a DX2 DSP card)

VMX88 firmware v0.2.0.95 and above (including all FFA G3 amplifiers)

VMO16 firmware v0.2.0.37 and above

### Ethernet Configuration

#### **IP Configuration**

The NST device will allocate itself an IP address using a DHCP server if there is one available on the network, otherwise it will automatically allocate itself an IP address in the 169.254.xxx.xxx range.

If a fixed IP address is required for the device, this should be configured in the DHCP server on the network. The device MAC address is shown either on the System page of the device control panel in the NST D-Net software, or in the System menu on the front panel of a D48/D48S.

#### **UDP Configuration**

All messages should be sent to the device using UDP. Messages should be sent to the NST device on port 7090 and replies will be returned on the port that the request was sent on.

The IP address of the unit is found in D-Net on the unit's "System" page. We will address an ID48X in our example.

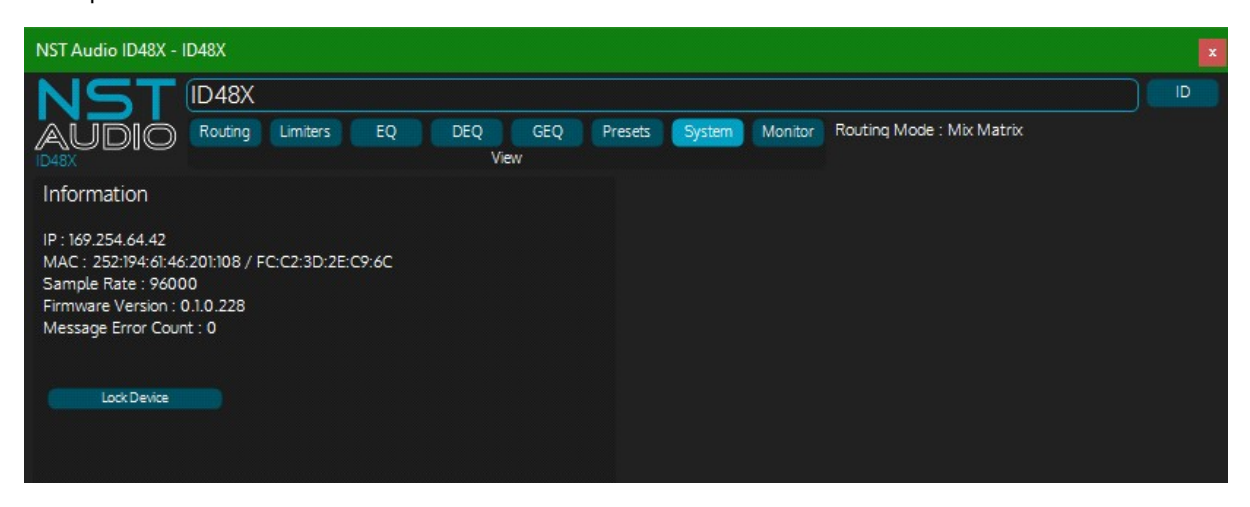

So, our destination IP address is 169.254.64.42. Note that this is a self-generated IP address in the absence of a DHCP server. For reliable operation we recommend using reserved IP addresses configured through a router's management console for control of NST equipment, or a static IP address accessed through the device itself. This second method will be used later in this document when we set up the projector control.

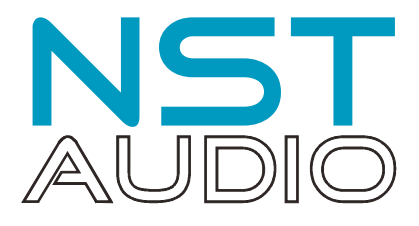

| NST Audio VR2 - Venue Remote |                                                              | ×         |
|------------------------------|--------------------------------------------------------------|-----------|
| AUDIO Venue Remote           |                                                              |           |
| Panes Timed Presets Settings | IP Command Pane Colour                                       |           |
| Panes 🔹 💼                    | OFF Enable                                                   |           |
|                              | Format Hex   Protocol UDP  IP Address 169.254.64.42  Command | Port 7090 |
|                              | Button 2 Enable                                              |           |
|                              | Format Protocol IP Address 192.168.0.300                     | Port      |
|                              | ON Enable                                                    |           |
|                              | Format Hex  Protocol UDP  IP Address 169.254.64.42 Command   | Port 7090 |
|                              |                                                              |           |
|                              |                                                              |           |
|                              |                                                              |           |

Finally, we add the command strings to be sent on pressing each of the buttons. Referring to the protocol document again and looking up the commands for Global Mute we find:

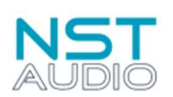

NST Simple Control Protocol v0.9.doc - 26/05/22

1006 – Global Mute Command Format : char - Mute status (0x00 = OFF, 0x01 = ON)

Reply Format : Header only, no data. MessageDirection value indicates success or failure.

Example Hex Bytes:

| EE             | 03   | 00   | 00 | 01 | 00    | 00    | 00 | 12             | 34 | 56 | 11   | 01    | 00       | 00 | 00 | 00 | 00 | 00                | 00 | 01 |  |  |  |
|----------------|------|------|----|----|-------|-------|----|----------------|----|----|------|-------|----------|----|----|----|----|-------------------|----|----|--|--|--|
| М              | essa | geTy | pe | M  | lessa | geSiz | ze | MessageCounter |    |    | Dir  |       | Reserved |    |    |    |    | Global Mute State |    |    |  |  |  |
| Message Header |      |      |    |    |       |       |    |                |    | M  | essa | ge Da | ata      |    |    |    |    |                   |    |    |  |  |  |

Adding the string (in hex) to each button, we only change the final byte in the command to set Global Mute On (01) and Global Mute Off (00):

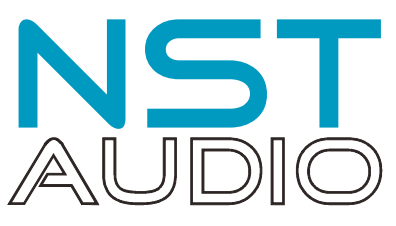

| NST Audio VR2 - Venue Remote |                                                                                                    | ×         |
|------------------------------|----------------------------------------------------------------------------------------------------|-----------|
| Venue Remote                 |                                                                                                    |           |
| Panes Timed Presets Settings | IP Command                                                                                                    |           |
| Panes 🔹 🔹                    | OFF Enable                                                                                                    |           |
|                              | Format         Hex         Y         Protocol         UDP         Y         IP Address         169.254.64.42           Command         EE 03 00 00 01 00 00 00 12 34 56 11 01 00 00 00 00 00 00 00 00 00         00 00 00 00 00 00         00 00 00         00 00 00 | Port 7090 |
|                              | Enable                                                                                                    |           |
|                              | Format Protocol III IP Address 192.168.0.100                                                                                                    | Port (    |
|                              | ON Enable                                                                                                    |           |
|                              | Format Hex  Protocol UDP  IP Address 169.254.64.42 Command                                                                                                    | Port 7090 |
|                              | EE 03 00 00 01 00 00 00 12 34 56 11 01 00 00 00 00 00 00 00 01                                                                                                    |           |
|                              |                                                                                                    |           |
|                              |                                                                                                    |           |

And that's it – pressing the buttons on the VR2 will now mute/unmute all the inputs and outputs on the ID48X.

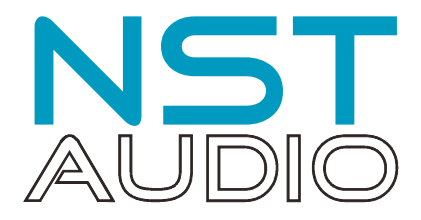

# **Projector Set-up Checks**

As mentioned in the introduction, different devices will obviously support different functions and offer different options for that can be remotely controlled. Additionally, there are several aspects of a typical projector's set-up that need to be confirmed to mitigate against problems, both establishing a connection and maintaining one.

#### Network settings

First, we need to ensure that the network connection to the projector is using a static IP address, and so that DHCP is disabled. This is required so that each time the projector is power cycled, or the switch/router that it is plugged into is power cycled, that its IP address will not change as this will prevent any control from the VR2 from accessing it if the address would be free to change.

We are only showing examples for a typical EPSON projector menu system – but the principle will be the same for most manufacturers.

Find the wired network menu and the network settings.

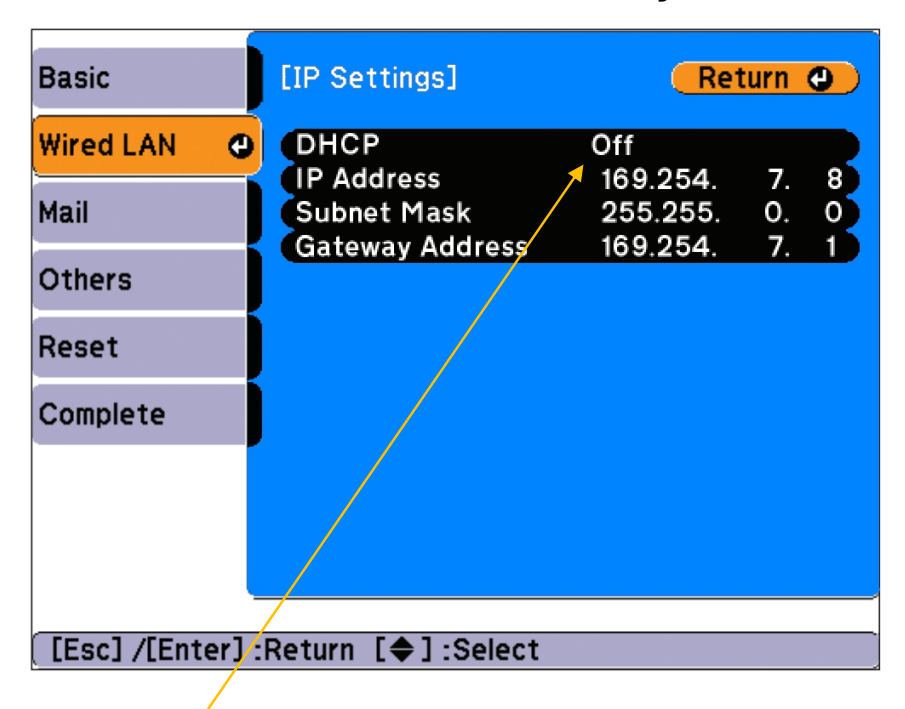

Make sure DHCP is set to OFF (the IP address and other settings may not be adjustable until it is turned off). Set the IP address in the correct range, and make a note of it. Some projectors will require a Gateway Address as well for return messages, even if you do not intend to request information from the projector (which is not required for operation with the VR2).

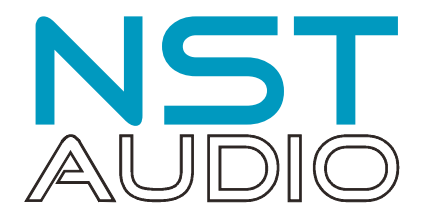

#### Check ECO settings!

Probably the most basic feature to remote control that would be supported by every projector, is the ability to turn it on and off. EPSON projectors by default power down the wired network connection when the projector is in standby, meaning it is possible to turn it off remotely, but not back on again!

Find the ECO menu and make sure that the network connection is kept alive in standby:

| Image         |                                | Return 🕘               |
|---------------|--------------------------------|------------------------|
| Signal        | Light Optimizer                | Normal<br>Off          |
| Settings      | Sleep Mode<br>Sleep Mode Timer | 20 min.                |
| Extended      | A/V Mute Timer                 | On<br>Communication On |
| Network       | ECO Display                    | On                     |
| ECO (         | o neset                        |                        |
| Info          |                                |                        |
| Reset         |                                |                        |
|               | <b>\</b>                       |                        |
| [Esc] /[@] :F | Return [�]:Select              | [Menu]:Exit            |

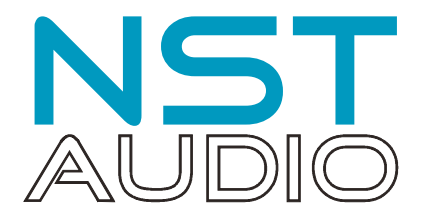

# **Projector Control**

As stated at the start of this document, the majority of projector manufacturers implement the PJLink protocol in their equipment, to enable simple remote control and monitoring.

However, be aware that the level of control offered is device dependant and some level of experimentation may be required to make a projector respond accordingly.

For example, unless a request has been made from the projector to return the inputs makeup supported (and input number codes), it will be "trial and error" to see what numbers have been assigned to represent which inputs.

#### Create the VR2 Pane

As with the test pane at the start of this document, we will set up a pane on the VR2 for our projector. Let's start with power on/off.

Create a pane with two buttons enabled and change the names as appropriate.

| NST Audio VR2 - Venue Remote |                                                            |   |
|------------------------------|------------------------------------------------------------|---|
| AUDIO Venue Remote           |                                                            | D |
| Panes Timed Presets Settings | IP Command                                                 |   |
|                              | Pane Colour                                                |   |
| Panes + -                    | Pwr OFF 🔲 Enable                                           |   |
|                              | Format Hex   Protocol UDP  IP Address 192.168.0.100 Port 1 |   |
|                              | Command                                                    |   |
|                              |                                                            |   |
|                              |                                                            |   |
|                              | Format Protocol Port PAddress 192.168.0.100 Port 1         |   |
|                              | Command                                                    |   |
|                              |                                                            |   |
|                              | Pwr ON Enable                                              |   |
|                              | Format Hex   Protocol UDP  IP Address 192.168.0.100 Port 1 |   |
|                              | Command                                                    |   |
|                              |                                                            |   |
|                              |                                                            |   |
|                              |                                                            |   |
|                              |                                                            |   |

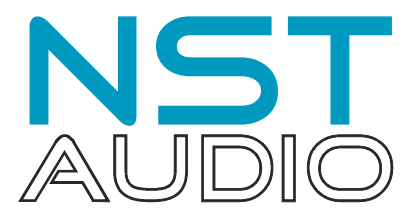

Referring to the PJLink protocol document, we see that the protocol is TCP and the port number is

PJLink Specifications Version2.00 2017.1.31

#### 3. Protocol

3.1. Control protocol

The TCP/IP protocol is used for communication between the adaptable projector/display and the controlling PC.

The projector/display is set as the server and the CONTROLLER as the client. In other words, establishment and termination of communication are determined by the client CONTROLLER (hereinafter, "CONTROLLER").

| Port name pjlink                                     | TCP 4352 port |
|------------------------------------------------------|---------------|
| Add these details to <b>both</b> buttons' comms:     |               |
| Pwr OFF Enable                                       | 1             |
| Format Hex V Protocol TCP V IP Address 192.168.0.100 | Port 4352     |
| Command                                              |               |
|                                                      |               |
| Button 2 Enable                                      |               |
| Format Rex V Protocol UDP V IP Address 192.168.0.100 | Port 1        |
| Command                                              |               |
|                                                      |               |
| Pwr ON Enable                                        |               |
| Format Hex V Protocol TCP V IP Address 192.168.0.100 | Port 4352     |
| Command                                              |               |

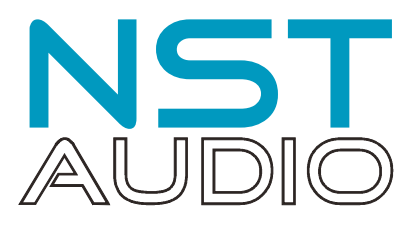

Lastly for the comms set-up, change the IP address to that of the projector, as set to static on the device itself on page 7.

| NST Audio VR2 - Venue Remote |                                                                               | ×  |
|------------------------------|-------------------------------------------------------------------------------|----|
| Venue Remote                 |                                                                               | þ  |
| Panes Timed Presets Settings | IP Command                                                                    |    |
| Panes 🕂 🖸                    | Pane Colour                                                                   |    |
| 1. EPSON Projector           | Pwr OFFEnable<br>Format Hex ▼ Protocol TCP ▼ IP Address 169.254.7.8 Port 4352 |    |
|                              | Command                                                                       | 0. |
|                              | Button 2 Enable                                                               |    |
|                              | Format Protocol I IP Address (92168:0:00 Port                                 |    |
|                              |                                                                               | ¢. |
|                              | Pwr ON Enable                                                                 |    |
|                              | Format Hex  Protocol TCP  IP Address 169.254.7.8 Port 4352                    |    |
|                              |                                                                               | E. |
|                              |                                                                               |    |
|                              |                                                                               |    |

Remember to do this for **both** buttons!

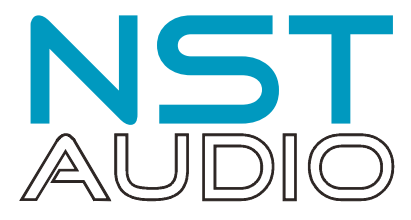

Finally, look up the strings to be sent for power control and copy these to both buttons command text box.

PJLink Specifications Version2.00 2017.1.31

#### 4. Command Descriptions

#### 4.1. Power control instruction POWR

#### Power-on (lamp-on) instruction

| Character code in<br>hexadecimal | 25 | 31 | 50 | 4f | 57 | 52 | 20   | 31 | 0d   |  |
|----------------------------------|----|----|----|----|----|----|------|----|------|--|
| Character                        | %  | 1  | Р  | 0  | W  | R  | (SP) | 1  | (CR) |  |
| Power-off (standby) instruction  |    |    |    |    |    |    |      |    |      |  |
| Character code in<br>hexadecimal | 25 | 31 | 50 | 4f | 57 | 52 | 20   | 30 | Od   |  |
| Character                        | %  | 1  | Р  | 0  | W  | R  | (SP) | 0  | (CR) |  |

| Pwr OFF Enable                                               |
|--------------------------------------------------------------|
| Format Hex   Protocol TCP  IP Address 169.254.7.8  Port 4352 |
| Command                                                      |
|                                                              |
| Button 2 Enable                                              |
| Format Hex V Protocol UDP V IP Address (92.168.0.100 Port (  |
| Command                                                      |
|                                                              |
| Pwr ON Enable                                                |
| Format Hex V Protocol TCP V IP Address 169.254.7.8 Port 4352 |
| Command<br>25 31 50 4F 57 52 20 31 0D                        |

#### And that's it!

The buttons should now turn the projector on and off. Be aware that there will be a pause between a power up/down operation where the projector will not respond, due to it going through a warm-up/cool-down cycle, much the same as controlling it with an IR remote.

For reference, and again, only for our particular projector, we set up the following additional functions as shown on the two screenshots overleaf...

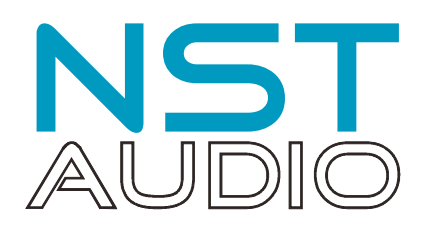

### Additional functions

AV Mute – it's better for projector bulb life to "mute" the projector for short periods. This dims the bulb and blanks the screen, instead of a full power cycle. It's also instantaneous in operation.

| Mute Off 📃 Enable             |         |            |               |           |
|-------------------------------|---------|------------|---------------|-----------|
| Format Hex 🔻 Protoco          |         | IP Address | 169.254.7.8   | Port 4352 |
| Command                       |         |            |               |           |
| 25 31 41 56 4D 54 20 33 30 00 | )       |            |               |           |
| Enable                        |         |            |               |           |
| Format 🔤 🔻 Protoco            | UDP 🔻   | IP Address | 192.168.0.100 | Port 1    |
| Command                       |         |            |               |           |
| Mute On 📄 Enable              |         |            |               |           |
| Format Hex 🔻 Protoco          | L TCP 🔻 | IP Address | 169.254.7.8   | Port 4352 |
| Command                       |         |            |               |           |
| 25 31 41 56 4D 54 20 33 31 0D |         |            |               |           |
|                               |         |            |               |           |

#### Input Switching

Inputs supported are device dependant – these three buttons swap between VGA, USB (flash device plugged into device) and HDMI.

| > PC Enable                                                  |  |
|--------------------------------------------------------------|--|
| Format Hex V Protocol TCP V IP Address 169.254.7.8 Port 4352 |  |
| Command                                                      |  |
| 25 31 49 4E 50 54 20 31 31 0D                                |  |
|                                                              |  |
| > USB Enable                                                 |  |
| Format Hex V Protocol TCP V IP Address 169.254.7.8 Port 4352 |  |
| Command                                                      |  |
| 25 31 49 4E 50 54 20 34 31 0D                                |  |
|                                                              |  |
| > HDMI Enable                                                |  |
| Format Hex   Protocol TCP  IP Address 169.254.7.8  Port 4352 |  |
| Command                                                      |  |
| 25 31 49 4E 50 54 20 33 32 0D                                |  |